## 1 Hughes Ballast Calculator

The purpose of this document is to describe the procedure for downloading, installing, and using the required Hughes Ballast Calculator that will be used on every VSAT installation requiring a NPMM. The download link will be made available May 14<sup>th</sup> 2017 from the Quick actions section from the installer portal. This will be a stand-alone app that will be installed on the installer's mobile device. This app will be used to determine the correct amount of ballast blocks required for the installation of the NPMM at an individual site based on latitude, longitude, wind exposure, and site elevation.

## 1.1 Downloading and installing the App from the Installer portal

- 1. Log into the installer portal
- 2. Go to the Quick actions section and select the link

| Quick Actions                                                                  |                                                |
|--------------------------------------------------------------------------------|------------------------------------------------|
| View FSO:                                                                      | GO                                             |
| View Person:                                                                   | GO                                             |
| <ul> <li>Field Trainer Community</li> <li>Hughes Enterprise Install</li> </ul> | NEW NEW                                        |
| Prequal                                                                        |                                                |
| OASIS: OASIS Mobile                                                            | App Download (4.00.086 Mar 27th) 😮 You Tube 🔤  |
| BALLAST: Ballast Cald                                                          | ulator Mobile App Download (1.0 May 14th 2017) |

**Ballast** Calculator

3. Select the download link for your mobile device type

- 4. During installation you may see a popup warning stating your installation is blocked from unknown sources, you must allow it for this installation.
- 5. Go into your device settings and select "Allow this installation only" and select ok.

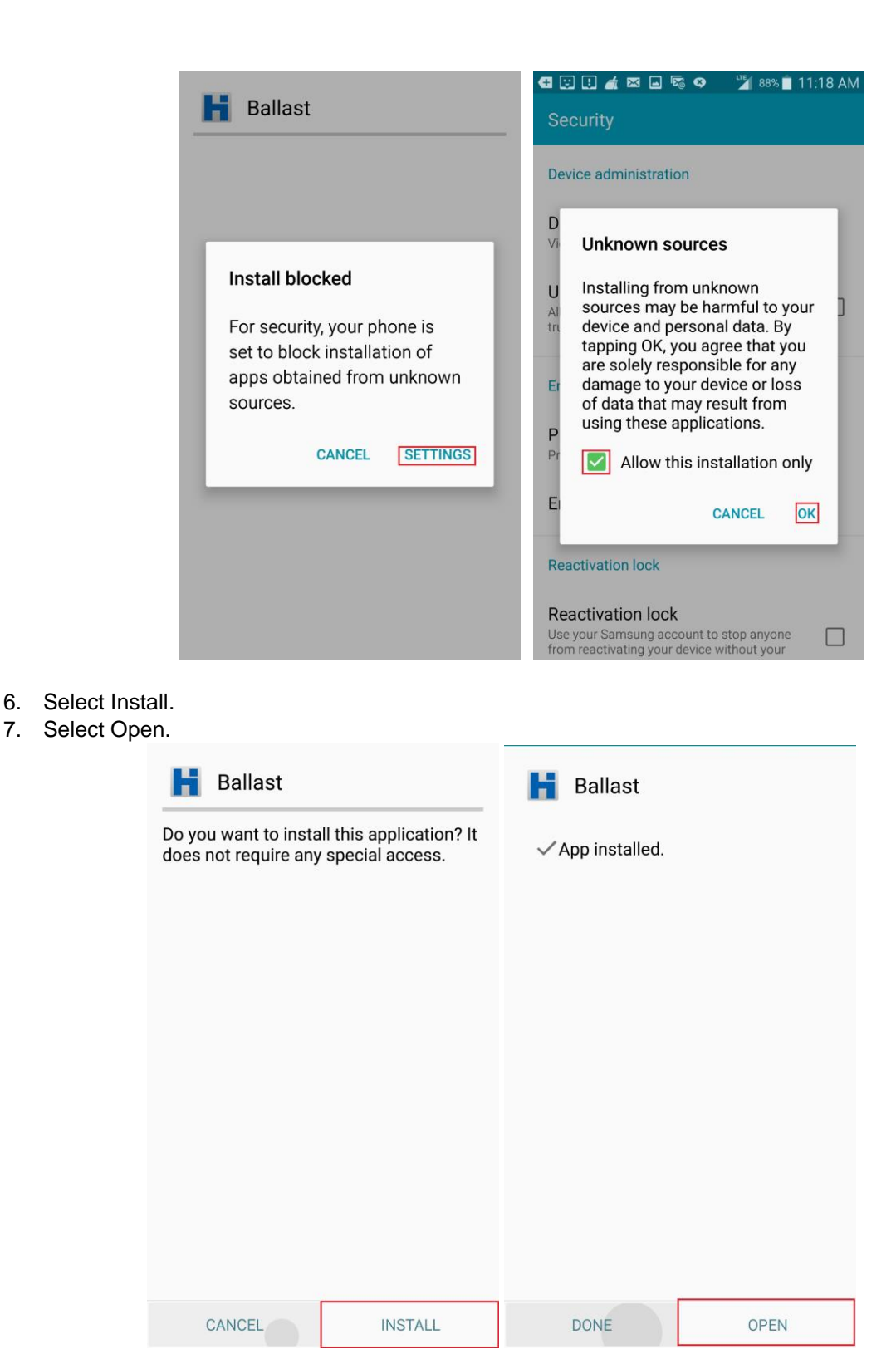

8. The Ballast Calculator will need to access your device location to auto populate the sites latitude and longitude.

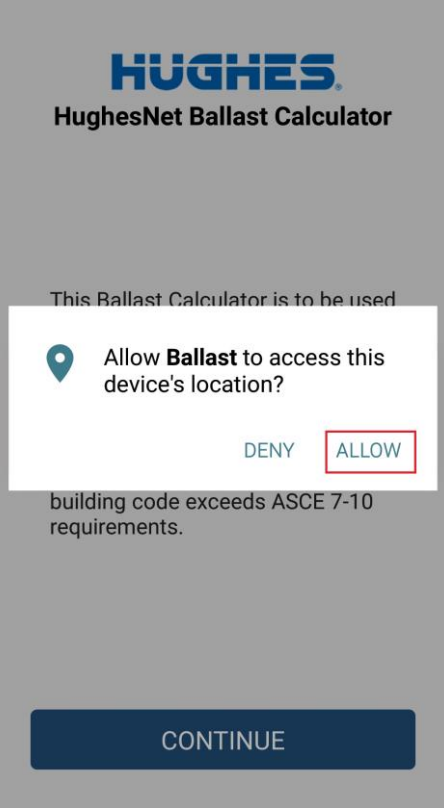

- 9. Select *Allow* then select *Continue* to launch the application.
- 1.2 Using the App to calculate the ballast requirements
  - 1. Launch the App by selecting the Icon on your smart device.

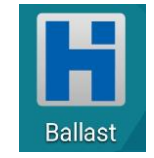

- 2. Input the installer Name, FSO and Customer name in the appropriate fields.
- 3. Select use GPS to determine your latitude and longitude for the site you will be installing and allow it to auto populate the fields.

*Note*: The Ballast Calculator can be used without the GPS enabled but requires the manual entry of the sites physical address.

|                                     | ime                                   |
|-------------------------------------|---------------------------------------|
| John Smit                           | h                                     |
| Site ID                             |                                       |
| SME00012                            | 234                                   |
| Customer I                          | Name                                  |
| Hughes Net                          | work Systems, LLC                     |
| Address                             |                                       |
| 11717 Explor                        | ration Ln Germantown, MD 20876 United |
| ✓ Use Devi                          | ce GPS                                |
|                                     | N.)                                   |
| Latitude (°I                        |                                       |
| Latitude (°l<br>39.178              |                                       |
| Latitude (°I<br>39.178<br>Longitude | (°W.)                                 |

- 4. Select Next.
- 5. From the drop down menu select the correct size antenna you will be installing at the site.
- 6. Select the size of the mount you will be installing at the site for your antenna.
- 7. Input the height of the building the antenna will be installed on.
- 8. Input the Satellite Location the antenna will be aligned to.

| K Back                                                     |
|------------------------------------------------------------|
| Antenna Type                                               |
| 74cm 🗸                                                     |
| Mount Type                                                 |
| 4'x4' ~                                                    |
| Roof Height (ft)                                           |
| 20                                                         |
|                                                            |
| B – Urban or suburban regions                              |
| C – Open regions, i.e. grasslands, water surfaces          |
| D – Flat, unobstructed regions, i.e. mud flats, salt flats |
| Exposure                                                   |
| Brick Weight (lbs)                                         |
| 30                                                         |
|                                                            |
| VERIFY                                                     |

- 9. From the drop down menu select the appropriate wind exposure rating for the location
- 10. Input the weight of the ballast blocks you will be using with the NPMM
- 11. Select Verify

| K Back                                                     |   |                                                     |  |  |  |  |
|------------------------------------------------------------|---|-----------------------------------------------------|--|--|--|--|
| 11717 Exploration Ln Germantown, MD 20876<br>United States |   |                                                     |  |  |  |  |
| Installer Name                                             | : | John Smith                                          |  |  |  |  |
| Site ID                                                    | : | SME0001234                                          |  |  |  |  |
| Customer Name                                              | : | Hughes network Systems                              |  |  |  |  |
| Address                                                    | : | 14023 Jump Dr Germantown,<br>MD 20874 United States |  |  |  |  |
| Antenna Type                                               | : | 74cm                                                |  |  |  |  |
| Mount Type                                                 | : | 4'x4'                                               |  |  |  |  |
| Latitude (°N.)                                             | : | 39.179                                              |  |  |  |  |
| Longitude (°W.)                                            | : | 77.247                                              |  |  |  |  |
| Roof Height (ft)                                           | : | 20                                                  |  |  |  |  |
| Satellite Location (°)                                     | : | 95                                                  |  |  |  |  |
| Exposure                                                   | : | В                                                   |  |  |  |  |
| Brick Weight (lbs)                                         | : | 30                                                  |  |  |  |  |
|                                                            |   |                                                     |  |  |  |  |
| CALCULATE                                                  |   |                                                     |  |  |  |  |

- 12. Verify that the information entered is correct and select Calculate
- 13. Using the calculations determine the correct ballast weight and the correct number of ballast blocks required for the site and continue the installation of the NPMM.

| Installation Date<br>and Time |   | 10 May 2017<br>01:47 PM                                                    |  |
|-------------------------------|---|----------------------------------------------------------------------------|--|
| Installer Name                |   | W                                                                          |  |
| Site ID                       |   | W                                                                          |  |
| Customer Name                 |   | W                                                                          |  |
| Address                       | : | 100 Lakeforest<br>Boulevard,Gait<br>hersburg, MD<br>20877<br>United States |  |
| Antenna Type                  | : | 74cm                                                                       |  |
| Mount Type                    |   | 4'x4'                                                                      |  |
| Latitude (°N.)                | : | 39.152                                                                     |  |
| Longitude (°W.)               |   | 77.209                                                                     |  |
| Roof Height (ft)              |   | 20                                                                         |  |
| Satellite Location<br>(°)     |   | 95                                                                         |  |

| Elevation (°)                         | : | 41.042  |  |  |  |
|---------------------------------------|---|---------|--|--|--|
| Azimuth (°)                           | : | 206.942 |  |  |  |
| polarization (°)                      | : | 20.57   |  |  |  |
| Wind Speed (mph)                      | : | 120     |  |  |  |
| Brick Weight (lbs)                    | : | 30      |  |  |  |
| Required Ballast<br>Weight (lbs)      | : | 199.0   |  |  |  |
| Number of Ballast<br>Blocks Needed    | : | 7       |  |  |  |
| Roof Live Load<br>(Ibs)               | : | 277.2   |  |  |  |
| Roof Live Load<br>Pressure (lbs/ft^2) | : | 17.32   |  |  |  |
| Disclaimer                            |   |         |  |  |  |
| These results conform to ASCE         |   |         |  |  |  |

7-10 requirements. Check with local building code authority to see if local building codes exceed ASCE 7-10 requirements.

SAVE AND RESTART

## SAVE AND RESTART